#### Usmernenie pre dohlasovanie prípadov do NOR za rok 2015 – urgencie

Na základe údajov z dostupných informačných zdrojov, ktorými disponuje NCZI, sme identifikovali prípady pacientov s onkologickým ochorením diagnostikovaných ešte v roku 2015, kedy nebolo odoslané žiadne alebo kompletné hlásenie do Národného onkologického registra (ďalej len "NOR SR").

Oproti minulým rokom, kedy bol v rámci dohlasovania prípadov (ďalej urgencie) spravodajským jednotkám zasielaný osobitný súbor obsahujúci zoznam urgovaných pacientov a dokumentácia bola do NCZI posielaná poštou, dohlásenie chýbajúcich prípadov je v súčasnosti možné realizovať výlučne elektronicky, využitím web aplikácie ISZI. V aplikácii sú pre Vašu spravodajskú jednotku vytvorené požadované predvyplnené urgované hlásenia v stave "Rozpracované".

Cieľom tohto dokumentu je poskytnúť Vám návod, ako si v aplikácií ISZI vyhľadáte urgované prípady v rámci Vašej spravodajskej jednotky, a akým spôsobom je potrebné predvyplnené prípady upraviť/doplniť.

### Obsah

| 1. | Prihlásenie do web aplikácie v ISZI                      | 2 |
|----|----------------------------------------------------------|---|
| 2. | Vyhľadanie predvyplnených urgovaných hlásení v ISZI      | 3 |
| 3. | Návod na doplnenie/úpravu údajov v urgovaných hláseniach | 4 |

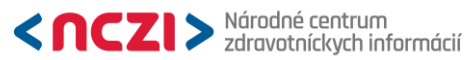

## 1. Prihlásenie do web aplikácie v ISZI

V prípade problémov s prihlásením do web aplikácie ISZI sa obráťte na administrátora pre správu ISZI vo Vašom zdravotníckom zariadení.

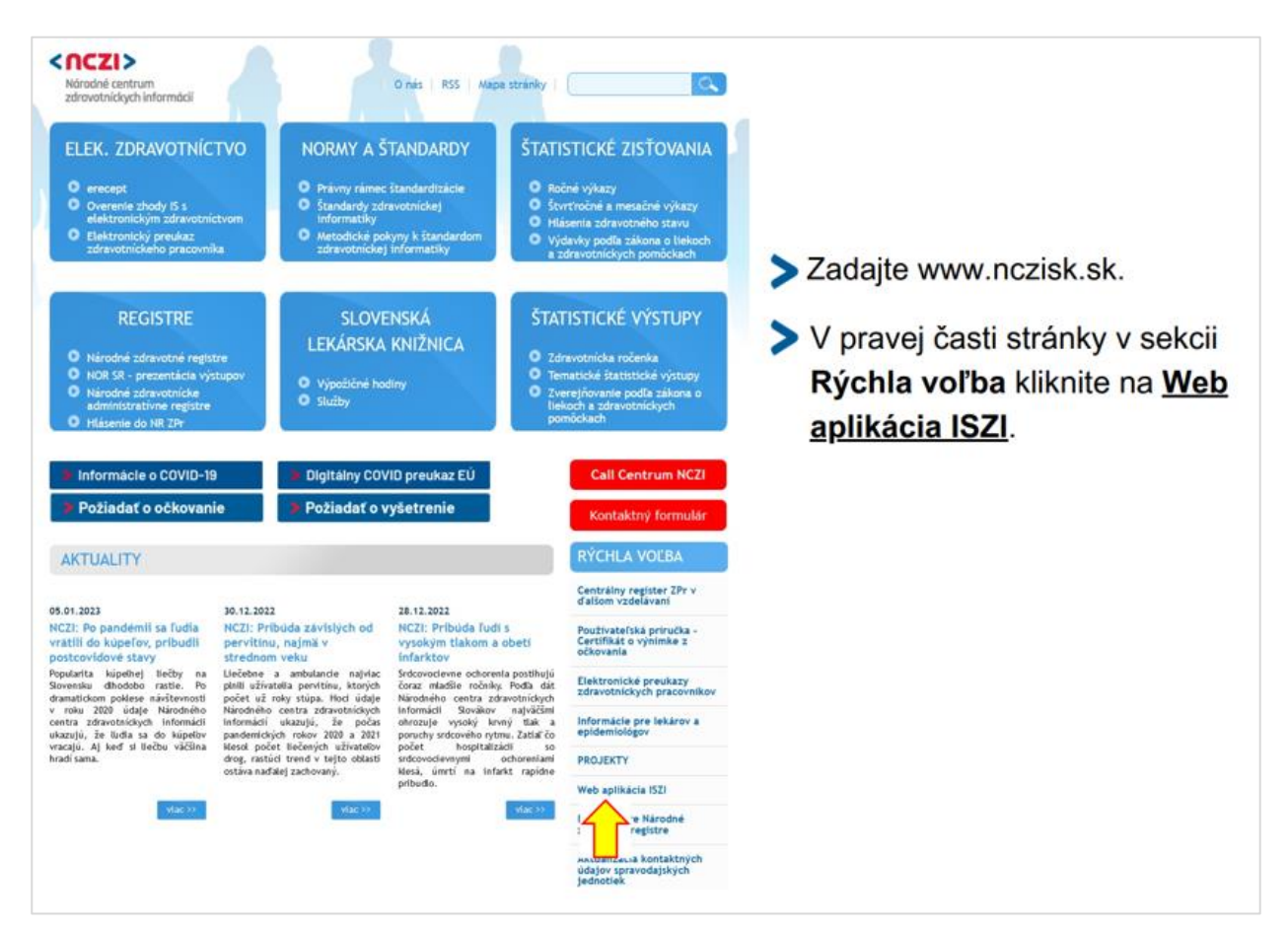

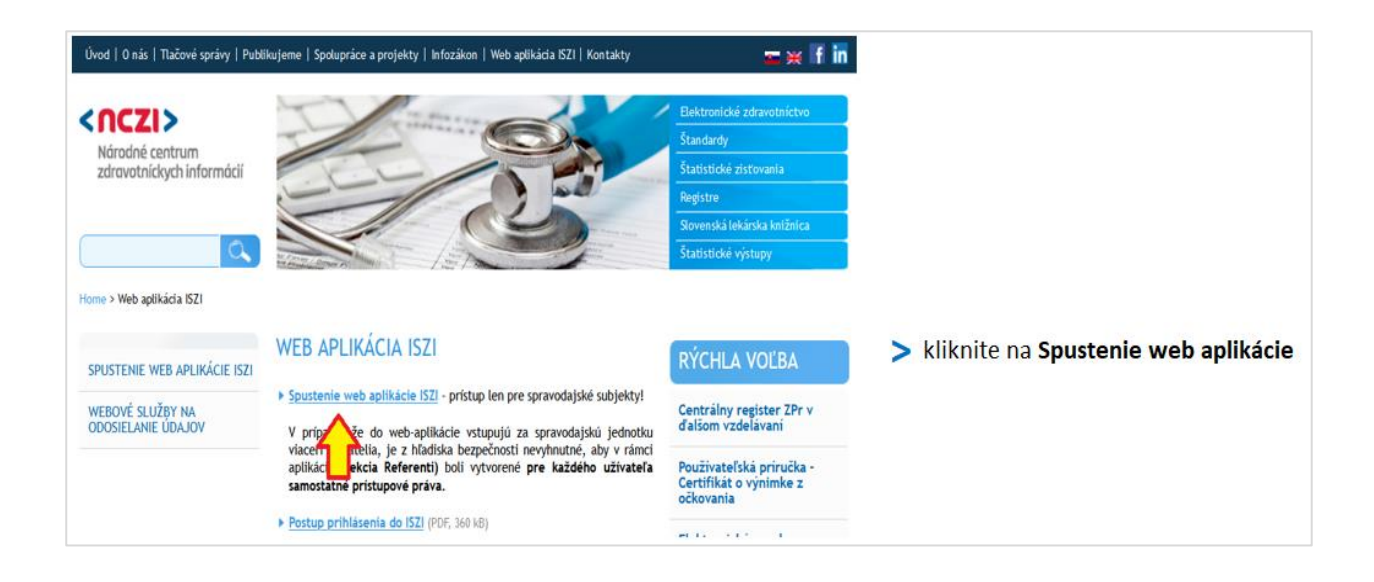

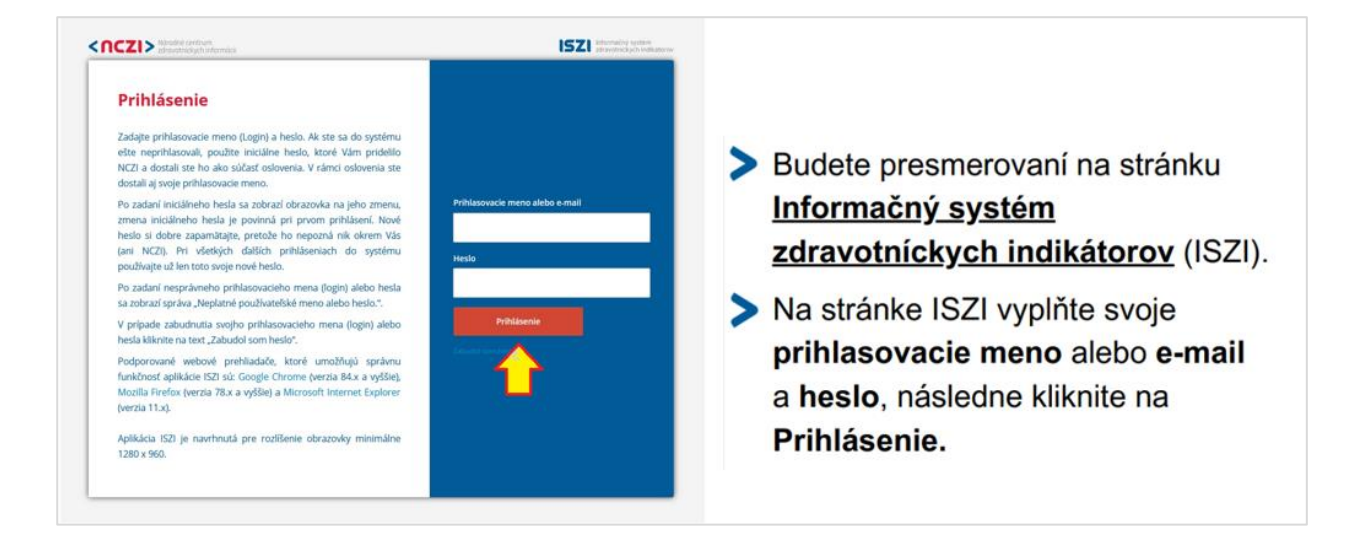

### 2. Vyhľadanie predvyplnených urgovaných hlásení v ISZI

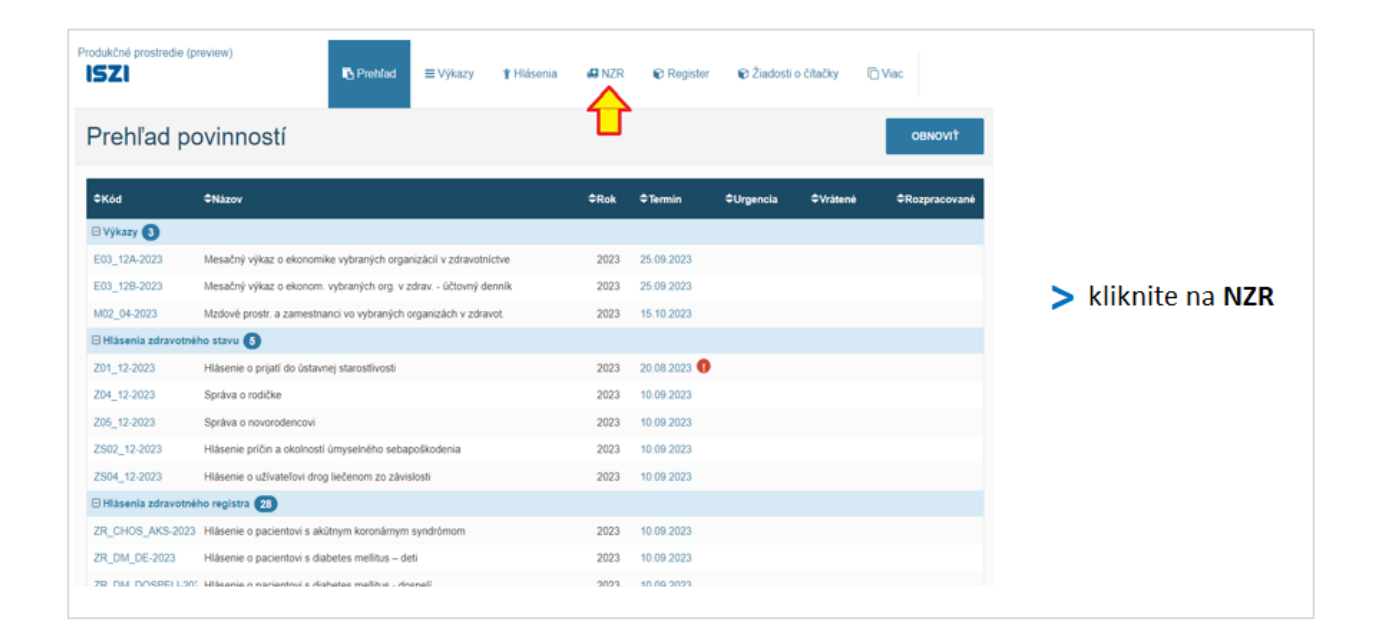

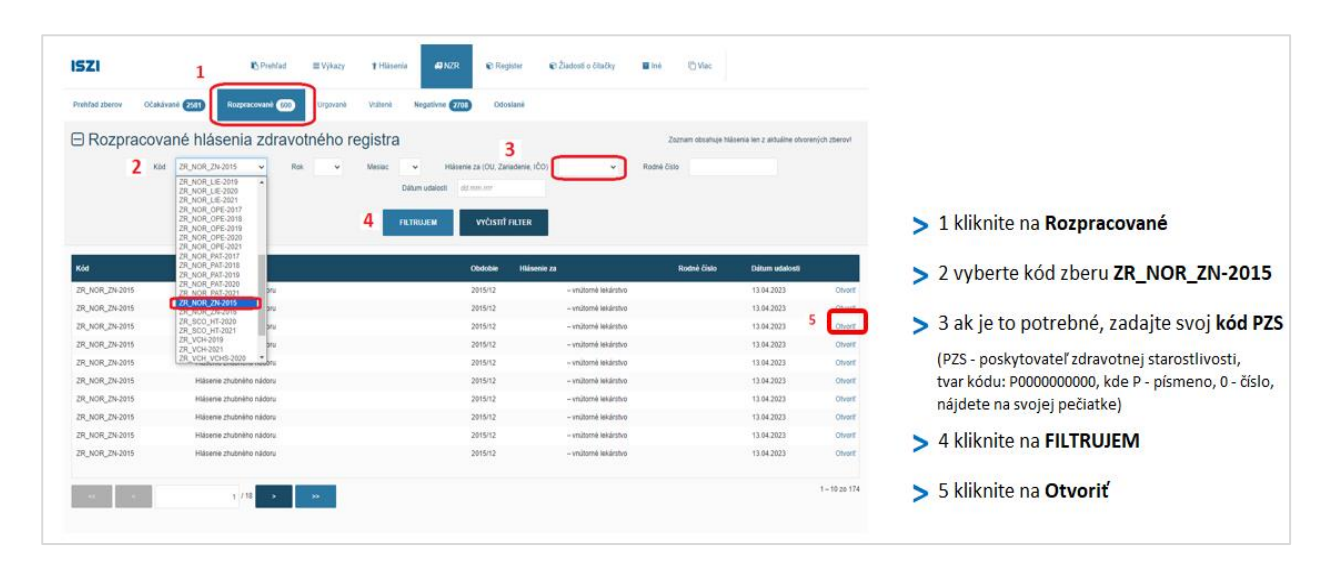

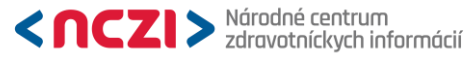

Telefón +421 2 32 35 30 30 E-mail kontakt@nczisk.sk Internet www.nczisk.sk

| ISZI IS Pr                                                                                                    | rehľad ≡Výkazy <b>†</b> Hlásenia                                 | 🖨 NZR 🛛 Register 🗋 Viac                                                              |                                                   |
|----------------------------------------------------------------------------------------------------|------------------------------------------------------------------|--------------------------------------------------------------------------------------|---------------------------------------------------|
| zber ZR_NOR_ZN-2015<br>Hlásenie zhubného nádoru<br>Spravodajské jednotka:<br>Vykazujúca jednotka:                                                                                             | Stav. ROZPRACOVA                                                 | NNÝ Výsledok kontrol: VAROVANIA                                                      |                                                   |
| Za účelom predplnenia formulára vyplňte položk<br>(ak už nie sú vyplnené) a následne použite akci<br>(ak už nie sú vyplnené) a následne použite akci<br>Výsledky kontrol (1) Priloty Historia | y IČO (8 znakov), Kód poskyte<br>u "Predpinit" v rozbaľovateľnom | ovateřa (12-miestny kód), Rodné číslo<br>I tlačidle v pravej dolnej časti obrazovky. | > otvorí sa elektronický formulár                 |
| # MODUL: 0ZR_NOR - Identifikácia zariadenia                                                                                                    |                                                                  |                                                                                      | rozpracovaného hlásenia,                          |
|                                                                                                    | 1                                                                | •                                                                                    |                                                   |
|                                                                                                    | Ûdaje                                                            |                                                                                      | ktory dopinte podľa pokynov v Návode              |
| 1 Rok spracovania                                                                                                    | 2015                                                             |                                                                                      |                                                   |
| 2 Mesiac spracovania (12)                                                                                                    | 12                                                               |                                                                                      | > na hornej lište vpravo nájdete odkaz na Metodil |
| 3 IČO (8 znakov)                                                                                                    |                                                                  |                                                                                      |                                                   |
| Kód PZS                                                                                                    |                                                                  |                                                                                      |                                                   |
| 5 Názov zariadenia (doplní systém pri uložení, podľa<br>kódu PZS)                                                                                                    |                                                                  |                                                                                      |                                                   |
| 6 Vyplnil (priezvisko a meno, bez titulov)                                                                                                    | Meno a Priezvisko                                                | 0.                                                                                   |                                                   |
| 7 Telefónne číslo                                                                                                    |                                                                  |                                                                                      |                                                   |
| 8 E-mail                                                                                                    |                                                                  |                                                                                      |                                                   |
| 9 Dátum vyplnenia (ak sa hlási až ďalší rok, uveďte k 31.12. predošlého roku)                                                                                                    | 13.04.2023                                                       |                                                                                      |                                                   |
|                                                                                                    |                                                                  |                                                                                      |                                                   |
| <ul> <li>MODUL, 01 - Identifikačné udaje pacienta</li> </ul>                                                                                                    |                                                                  |                                                                                      |                                                   |
|                                                                                                    | 1                                                                | • 2 •                                                                                |                                                   |
|                                                                                                    | Údaje                                                            | Vypińa NCZI                                                                          |                                                   |
| 1 Meno                                                                                                    | Meno ()                                                          | 1                                                                                    |                                                   |
| 2 Priezvisko                                                                                                    | Priezvisko 0                                                     |                                                                                      |                                                   |

# 3. Návod na doplnenie/úpravu údajov v urgovaných hláseniach

### 3.1 Popis obsahu predvyplnených urgovaných hlásení nachádzajúcich sa v ISZI

V ISZI sú pre Vašu spravodajskú jednotku vytvorené požadované predvyplnené hlásenia v stave "Rozpracované".

V hlásení sú z **technického hľadiska niektoré položky predvyplnené hodnotou "9"** alebo iným zastupujúcim textom (napr. meno a priezvisko pacienta sú vyplnené formou "Meno" a "Priezvisko"). Preto prosíme o skontrolovanie a doplnenie, resp. úpravu chýbajúcich informácií, vrátane identifikačných údajov pacienta.

### 3.2 Popis úpravy urgovaných hlásení

Pre úpravu konkrétneho hlásenia je potrebné kliknúť na tlačidlo "UPRAVIŤ", ktoré sa nachádza v dolnej lište.

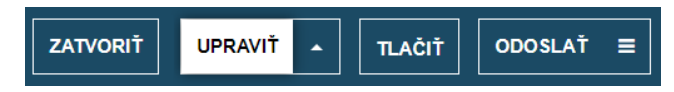

Doplňte/opravte uvedené klinické údaje v hláseniach a odošlite ich do NOR SR (minimálny rozsah):

- Dátum stanovenia diagnózy dátum môže byť identický s dátumom prvej návštevy lekára;
- Najdôležitejšie vyšetrenie, ktoré viedlo k stanoveniu diagnózy popisuje, akým vyšetrením je verifikované onkologické ochorenie;
- MKCH 10 kód diagnózy zvoľte správnu diagnózu výberom z číselníka;
- Lateralita pre potrebu rozlíšenia možných duplexných nádorov;
- TNM na základe klinických/patologických údajov, ktoré máte k dispozícii (prosíme vyhýbať sa kombinácii TX, NX, MX neplatí pre nádory, pri ktorých sa neuplatňuje TNM klasifikácia);

- Morfologická / histologická diagnóza (podľa ICD-O3) (5-miestna) ak bol nádor histologizovaný, alebo vyplňte slovne nasledujúcu položku:
  - Histológia popis a stupeň diferenciácie (uveďte slovom) napr. "adenokarcinóm". Ak nebol nádor histologizovaný, uveďte "nehistologizovaný".
- Liečba modality poskytnutej liečby (chirurgická liečba, rádioterapia, chemoterapia, a pod.), či sa jednalo o kuratívnu, paliatívnu alebo symptomatickú liečbu; hlásenie je možné odoslať aj bez uvedenia dátumu poskytnutej liečby.

Ku každému hláseniu je vhodné pripojiť elektronickú prílohu (prepúšťacia správa, ambulantná správa, operačný protokol, výsledok zobrazovacieho vyšetrenia a pod.). Prílohy sa zobrazujú vo forme záložky na začiatku hlásenia v hornej lište vľavo. Prílohy je možné pripojiť len v stave hlásenia "Rozpracovaný" (urobte tak pred odkliknutím "ODOSLAŤ").

| Výsledky kontrol 1 3                                      | Prílohy                                                 | História                                                                                                  |  |
|-----------------------------------------------------------|---------------------------------------------------------|----------------------------------------------------------------------------------------------------|--|
|                                                           |                                                         | NEEXISTUJÚ ŽIADNE PRÍLOHY.                                                                                |  |
| VYBERTE SÚBORY ALE                                        | 30 ŤAHAJTE /                                            | A PUSTITE SÚBORY SEM.                                                                                     |  |
| Následne sa súbory zobrazia<br>Podporované formáty príloh | v časti <b>Súbor</b><br>sú: <b>pdf</b> , <b>doc</b> , d | y pripravené na upload. Súbory odošlete vykonaním akcie Spustiť upload.<br>Jocx, jpg, png, txt, msg, xps. |  |

Po skontrolovaní a doplnení/úprave chýbajúcich údajov (a príloh), prosím, odošlite dané hlásenie odkliknutím "ODOSLAŤ". Odoslanie hlásenia je možné len v prípade neprítomnosti chýb, varovania sú prípustné (len upozorňujú na nesúlad medzi položkami). Akonáhle hlásenie odošlete, z Vašej strany už nebude možné toto hlásenie editovať.

| ZATVORIŤ UPRAVIŤ 🔺 TLAČIŤ ODOSLAŤ 🚍 |
|-------------------------------------|
|-------------------------------------|

V prípade, že sa vylúčilo suspektné onkologické ochorenie, môžete hlásenie vymazať odkliknutím "VYMAZAŤ".

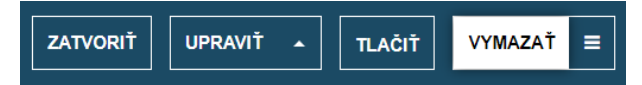